# **PORTAIL FAMILLE : CREATION DE VOTRE COMPTE**

#### Avant de commencer, **MUNISSEZ VOUS DE VOTRE DERNIERE FACTURE**.

Vous trouverez sur le document **votre numéro de dossier** (bas de facture, encadré « Coupon à joindre au règlement ») et le **nom du dossier** (haut de facture, au niveau de l'adresse).

Sur la page d'accueil du portail famille, dans l'encadré "Inscrivez-vous", sélectionnez le bouton "cliquez ici".

#### PORTAIL FAMILLE DE LA VILLE DE GARÉOULT

| 07 JUIN 2023                                                                                                    | CONNECTEZ-VOUS                                                                                                    |
|----------------------------------------------------------------------------------------------------|----------------------------------------------------------------------------------------------------|
| PRE-INSCRIPTION CANTINE 2023 2024                                                                                                    | Nom d'utilisateur *                                                                                                    |
| Le dossier est en ligne.<br>A transmettre au plus tard le <u>Vendredi 07 juillet 2023</u><br>Le dossier est à faire chaque année (formulaire + pièces justificatives demandées).<br>ATTENTION ! Deux motifs de refus systématiques : - Dossier incomplet<br>- Retard dans les réglements des factures émises arrivées à échéance.                                                        | Length State State Stat |
| Après traitement de votre dossier, vous recevrez un message sur le portail famille vous précisant l'accord ou<br>le refus de votre demande d'inscription.<br>Pour la PREMIERE INSCRIPTION à la restauration scolaire, le dossier est à déposer en mairie au format papier<br>et sur rendez-vous pris par l'intermédiaire du site internet : www.gareoult fr. Vous ne pouvez pas faire un | SE CONNECTER                                                                                                    |
| dépôt sur le portail famille.<br><u>haut de page</u><br>06 JUIN 2023                                                                                                    | INSCRIVEZ-VOUS<br>Vous souhaitez bénéficier des services<br>personnalisés de votre collectivité ?                                                                                                    |
| LE SERVICE AFFAIRES SCOLAIRES COMMUNIQUE                                                                                                    | CLIQUEZ ICI.                                                                                                    |

### ETAPE 1 sur 5 : REMPLIR LES CHAMPS DEMANDEES

| Etape 1/4                                                                                                    | Etape 2/4                              | Etape 3/4                       | Etape 4/4                      |  |
|----------------------------------------------------------------------------------------------------|----------------------------------------|---------------------------------|--------------------------------|--|
|                                                                                                    | Mes references dossier                 | Conditions d utilisation        | несарітшатії                   |  |
| Ce formulaire vous permet en quel                                                                                                    | aues minutes de créer votre compt      | e internaute afin de vous conne | cter à votre espace personnel. |  |
| Veuillez préparer les élements suiv                                                                                                    | vants :                                |                                 |                                |  |
| Votre numéro de dossier                                                                                                    |                                        |                                 |                                |  |
| Le nom de votre dossier                                                                                                    |                                        |                                 |                                |  |
| ES INFORMATIONS PERS                                                                                                    | ONNELLES                               |                                 |                                |  |
| champs obligatoires sont précédés d'                                                                                                    | 'un astérisque (*).                    |                                 |                                |  |
|                                                                                                    |                                        |                                 |                                |  |
| Π.                                                                                                    |                                        |                                 |                                |  |
|                                                                                                    |                                        |                                 |                                |  |
| nom :                                                                                                    |                                        |                                 |                                |  |
|                                                                                                    |                                        |                                 |                                |  |
| resse e-mail* :                                                                                                    |                                        |                                 |                                |  |
|                                                                                                    |                                        |                                 |                                |  |
|                                                                                                    |                                        |                                 |                                |  |
| nfirmation d'adresse e-mail* :                                                                                                    |                                        |                                 |                                |  |
| Ifirmation d'adresse e-mail* :                                                                                                    |                                        |                                 |                                |  |
| nfirmation d'adresse e-mail* :                                                                                                    |                                        |                                 |                                |  |
| nfirmation d'adresse e-mail* :<br>m d'utilisateur* :                                                                                             |                                        |                                 |                                |  |
| nfirmation d'adresse e-mail* :<br>m d'utilisateur* :                                                                                             |                                        |                                 |                                |  |
| nfirmation d'adresse e-mail* :<br>m d'utilisateur* :<br>ot de passe* :                                                                           |                                        |                                 |                                |  |
| nfirmation d'adresse e-mail* :<br>m d'utilisateur* :<br>t de passe* :<br>aractère(s) au minimum contenant 1 ma                                   | ajuscule(s) et 1 caractère(s) non alpl | hanumérique(s)                  |                                |  |
| nfirmation d'adresse e-mail* :<br>m d'utilisateur* :<br>t de passe* :<br>aractère(s) au minimum contenant 1 ma                                   | ajuscule(s) et 1 caractère(s) non alpl | hanumérique(s)                  |                                |  |
| nfirmation d'adresse e-mail* :<br>m d'utilisateur* :<br>nt de passe* :<br>aractère(s) au minimum contenant 1 ma<br>nfirmation du mot de passe* : | ajuscule(s) et 1 caractère(s) non alpl | hanumérique(s)                  |                                |  |
| firmation d'adresse e-mail* :<br>n d'utilisateur* :<br>t de passe* :<br>aractère(s) au minimum contenant 1 ma                                    | ajuscule(s) et 1 caractère(s) non alpl | hanumérique(s)                  |                                |  |
| nfirmation d'adresse e-mail* :<br>m d'utilisateur* :<br>t de passe* :<br>aractère(s) au minimum contenant 1 ma<br>nfirmation du mot de passe* :  | ajuscule(s) et 1 caractère(s) non alpl | hanumérique(s)                  |                                |  |
| nfirmation d'adresse e-mail* :<br>m d'utilisateur* :<br>t de passe* :<br>aractère(s) au minimum contenant 1 ma<br>nfirmation du mot de passe* :  | ajuscule(s) et 1 caractère(s) non alpl | hanumérique(s)                  |                                |  |

**IMPORTANT :** le NOM D'UTILISATEUR et le MOT DE PASSE seront vos identifiants pour vos connexions à venir.

A la fin de votre saisie, cliquez sur "enregistrer" pour passer à l'étape suivante.

### **ETAPE 2 SUR 5 : SAISIR LES REFERENCES DE VOTRE DOSSIER**

#### PORTAIL FAMILLE DE LA VILLE DE GARÉOULT

|                  | Etape 1/4 ✔<br>Mes informations | Etape 2/4<br>Mes références dossier | Etape 3/4<br>Conditions d'utilisation | Etape 4/4<br>Récapitulatif |  |
|------------------|---------------------------------|-------------------------------------|---------------------------------------|----------------------------|--|
| <b>i</b> Veuille | z saisir les informations four  | nies par votre collectivité.        |                                       |                            |  |
| MES INF          | ORMATIONS ENFAI                 | NCE                                 |                                       |                            |  |
| Les champs o     | bligatoires sont précédés d'u   | n astérisque (*).                   |                                       |                            |  |
| Numéro de do     | ossier* :                       |                                     |                                       |                            |  |
|                  |                                 |                                     |                                       |                            |  |
| Nom* :           |                                 |                                     |                                       |                            |  |
| Adresse e me     | .ile -                          |                                     |                                       |                            |  |
| Adresse e-ma     |                                 |                                     |                                       |                            |  |
|                  |                                 |                                     | _                                     | _                          |  |
|                  |                                 | ANNULER                             | <b>ENREGISTRER</b>                    |                            |  |

**RAPPEL** : Votre **numéro de dossier** et le **nom du dossier** sont indiqués sur votre dernière facture.

A la fin de votre saisie, cliquez sur "enregistrer" pour passer à l'étape suivante.

### **ETAPE 3 SUR 5 : LIRE ET ACCEPTER LES CONDITIONS GENERALES D'UTILISATION**

| tape 1/4 🖋              | Etape 2/4 🖋                            | Etape 3/4                         | Etape 4/4            |   |
|-------------------------|----------------------------------------|-----------------------------------|----------------------|---|
| Ves informations        | Mes références dossier                 | Conditions d'utilisation          | Récapitulatif        |   |
| Vous devez accepte      | er les conditions générales d'utilisat | tion du site pour continuer votre | inscription.         |   |
| Conditions générales (  | d'utilisation                          |                                   |                      |   |
| Veuillez lire et accept | ter les conditions générales d'ut      | ilisation ci-dessous :            |                      |   |
|                         |                                        |                                   |                      |   |
|                         |                                        |                                   |                      |   |
|                         | CONDITIONS GE                          | NERALES D'UTILISA                 | TION PORTAIL FAMILLE | 3 |
|                         | CONDITIONS GE                          | NERALES D'UTILISA                 | TION PORTAIL FAMILLE | 8 |
|                         | CONDITIONS GE                          | NERALES D'UTILISA                 | TION PORTAIL FAMILLE |   |
|                         | CONDITIONS GE                          | NERALES D'UTILISA                 | TION PORTAIL FAMILLE | 8 |
|                         | CONDITIONS GE                          | NERALES D'UTILISA                 | TION PORTAIL FAMILLE | 8 |
|                         | CONDITIONS GE                          | NERALES D'UTILISA                 | TION PORTAIL FAMILLE |   |
|                         | CONDITIONS GE                          | NERALES D'UTILISA                 | TION PORTAIL FAMILLE |   |

A la fin de votre lecture, cliquez sur "Accepter" pour passer à l'étape suivante.

### **ETAPE 4 SUR 5 : VERIFIER ET VALIDER LES INFORMATIONS SAISIES**

| Etope 1/4 Set Etope 1/4 Etope 1/4 Set Etope 1/4 Set Etope | tape 2/4 🖌<br>Ies références dossier                                                         | Etapo 3/4 🖌<br>Conditions d'utilisation | Etape 4/4 🖌<br>Récapitulatif                                  |
|----------------------------------------------------------------------------------------------------|----------------------------------------------------------------------------------------------|-----------------------------------------|---------------------------------------------------------------|
| Pour terminer votre inscription                                                                                                    | on vous devez confirmer, e                                                                   | en cliquant sur le bouton situ          | e en bas de la page, l'exactitude des informations ci dessous |
| cas d'erreur, utilisez le bouton "<br>Récapitulatif de mon inscriptio<br>Mes informations                                                                                                    | Annuler" (vous devraz en:<br>in                                                              | suite recommencer votre inscript        | ion).                                                         |
| n<br>Mes souscriptions                                                                                                    | Nom : Tartang<br>Prénom : Jocelyr<br>Adresse e-mail : tartanp<br>om d'utilisateur : jotartar | son<br>ne<br>Ion@gmail.com<br>npion     | ₽                                                             |
| Service enfance<br>1<br>Conditions générales d'u                                                                                                    | Numéro dossier   271<br>Nom dossier   tartanp<br>Email   tartanp<br>bilisation               | ion@gmail.com                           |                                                               |
| Vous certifiez avoir lu et accepte                                                                                                    | l les conditions générales                                                                   | of utilisation                          |                                                               |
|                                                                                                    |                                                                                              | Automa III Canada                       |                                                               |

### **ETAPE 5 SUR 5 : FINALISER LA CREATION DE VOTRE COMPTE**

## PORTAIL FAMILLE DE LA VILLE DE GARÉOULT

| V Joce | lyne Tartanpion, votre espace personnel a été créé.                                                                                                    |
|--------|----------------------------------------------------------------------------------------------------|
| 8      | Pour utiliser l'intégralité des services du portail, vous devez activer votre compte e<br>cliquant sur le lien présent dans l'e-mail que nous vous avons envoyé.<br>Attention, le lien ne sera valide que pendant 24 heures. |
| Pote   |                                                                                                    |

Activer votre compte en cliquant sur le lien présent sur le mail que vous avez indiqué.

**ATTENTION :** ce lien n'est valable que 24 heures. Si vous n'effectuez pas cette étape dans le délai imparti, vous devrez recommencer toute l'opération.